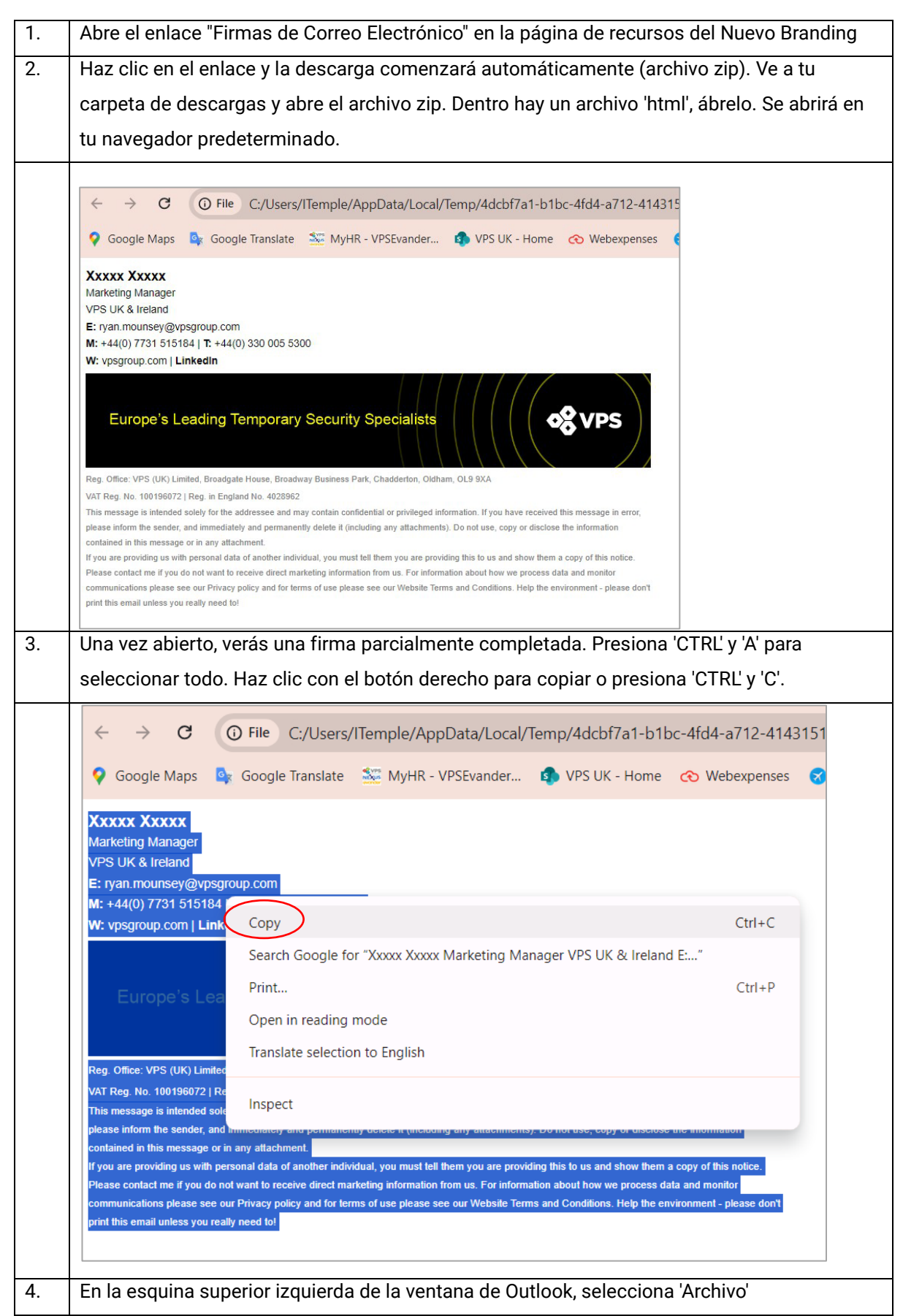

## Cambiar firmas de correo electrónico - Outlook clásico

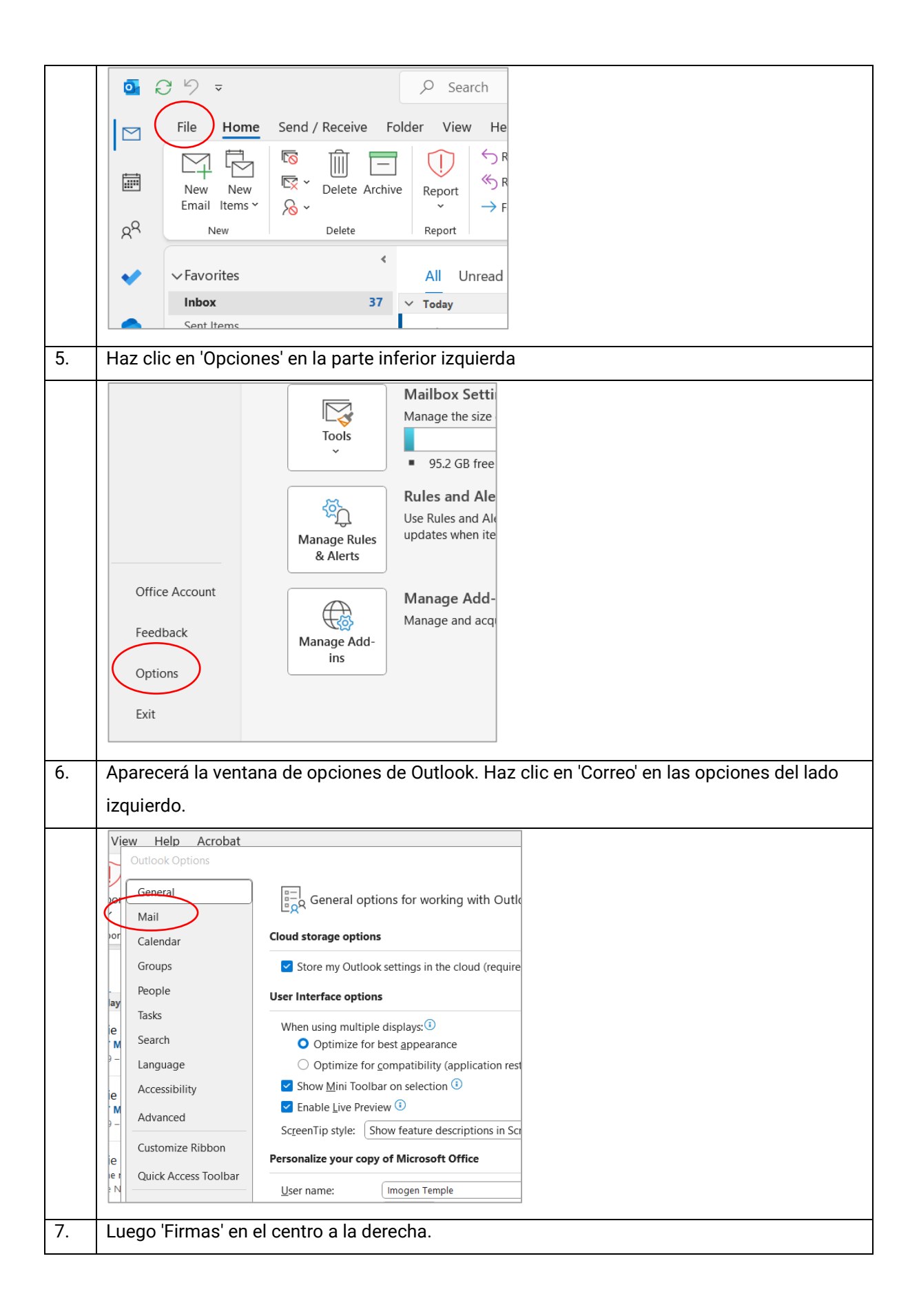

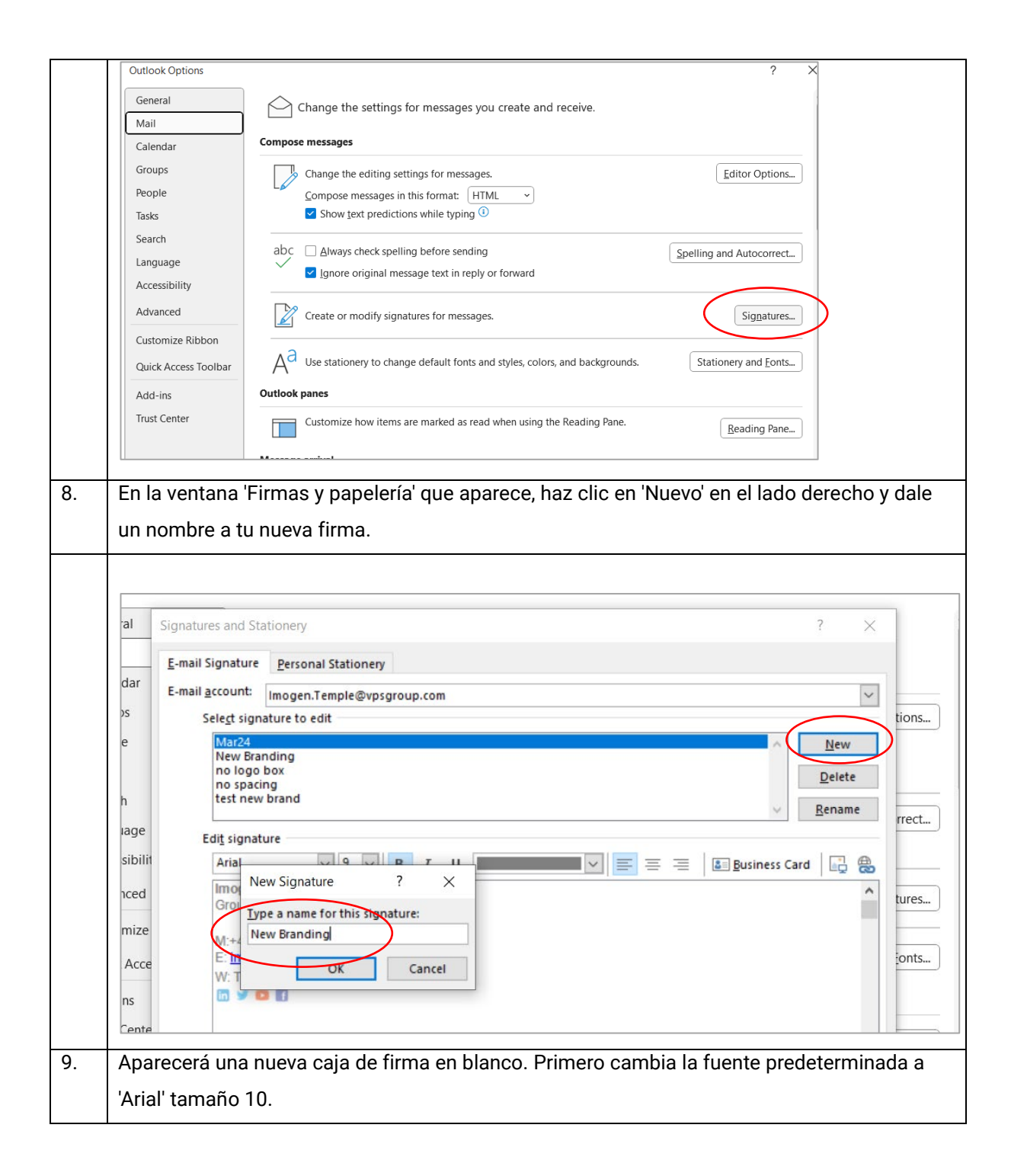

|     | Signatures and Stationery ? X                                                                 |
|-----|-----------------------------------------------------------------------------------------------|
|     | E-mail Signature Personal Stationery                                                          |
|     | E-mail account: Imogen.Temple@vpsgroup.com                                                    |
|     | Sele <u>ct</u> signature to edit                                                              |
|     | Mar24 A New                                                                                   |
|     | New Branding New Branding Sep24 Delete                                                        |
|     | no logo box                                                                                   |
|     | test new brand v Rename rr                                                                    |
|     | Edi <u>t</u> signature                                                                        |
|     | Arial 🗸 10 🗸 B ど U Automatic 🗸 🚍 🚍 🔠 Business Card 📑 🌐                                        |
|     |                                                                                               |
|     |                                                                                               |
|     |                                                                                               |
|     | ic                                                                                            |
| 10  | Daga la firma conjuda en el nosa 2 en la caja de obeja. Llaz ella dereche y colocajona        |
| 10. | Pega la firma copiada en el paso 3 en la caja de abajo. Haz cilo derecho y selecciona         |
|     | 'Mantener formato original'.                                                                  |
|     |                                                                                               |
|     |                                                                                               |
|     | Signatures and Stationery ? X                                                                 |
|     | E-mail Signature Personal Stationery                                                          |
|     | E-mail account:                                                                               |
|     | Celeste diameter e e elte                                                                     |
|     | Sele <u>ct</u> signature to edit                                                              |
|     | Mar24 All New Branding                                                                        |
|     | New Branding Sep24 Delete                                                                     |
|     | no spacing                                                                                    |
|     | test new brand                                                                                |
|     | Edi <u>t</u> signature                                                                        |
|     | Arial 🗸 10 🗸 B I U Automatic 🗸 🚍 🚍 🔠 Business Card 📑 🌐                                        |
|     | ~                                                                                             |
|     |                                                                                               |
|     | ∆ Cu <u>t</u>                                                                                 |
|     | Сору                                                                                          |
|     | Paste Ontions                                                                                 |
|     |                                                                                               |
|     |                                                                                               |
|     |                                                                                               |
|     |                                                                                               |
|     | Save Get Paragraph                                                                            |
|     | Choose default signature                                                                      |
|     | New messages: Mar24                                                                           |
| 11  | Actualiza tu información personal: nombre cargo empresa correo electrónico y púmeros de       |
|     | Actualiza tu información personal. nombre, cargo, empresa, coneo electronico y humeros de     |
|     | contacto.                                                                                     |
| 12. | Una vez actualizada, resalta tu dirección de correo y haz clic en el botón de 'Hipervínculo'. |
|     |                                                                                               |

| 13. | Edi <u>t</u> signature<br>Arial<br>Imogen<br>Group Con<br>VPS Group<br>E: Imogen.<br>M: 144(0) 7<br>W: vpsgrou<br>Esto abrirá un<br>como' y luego<br>en OK. | e<br>Temple<br>nmercial Chief of Staff<br>temple@vpsgroup.com<br>731 515184   T: +44(0) 330 005 5300<br>up.com   LinkedIn<br>Tan ventana emergente donde puedes insertar tu correo en la casilla<br>o insertar 'mailto: tu dirección de correo' en la casilla de Dirección we | 'Mostrar<br>eb. Haz clic |  |  |
|-----|----------------------------------------------------------------------------------------------------|----------------------------------------------------------------------------------------------------|--------------------------|--|--|
|     | Mar24                                                                                                    |                                                                                                    |                          |  |  |
|     | Insert Hyperlin                                                                                                    | k                                                                                                    | ? ×                      |  |  |
|     | Link to:                                                                                                    | Text to display: mogen.temple@vpsgroup.com                                                                                                    | ScreenTip                |  |  |
|     | Existing File                                                                                                    | Look in: 🖹 Documents 🗸 🎦 🕅                                                                                                    |                          |  |  |
|     | or web Page                                                                                                    | Current<br>Folder Personal                                                                                                    | B <u>o</u> okmark        |  |  |
|     | Pl <u>a</u> ce in This<br>Document                                                                                                    | Browsed Pages Travel Apr24.xlsx                                                                                                    | Tar <u>q</u> et Frame    |  |  |
|     | Create <u>N</u> ew<br>Document                                                                                                    | Re <u>c</u> ent<br>Files                                                                                                    |                          |  |  |
|     | E-mail                                                                                                    | Addr <u>e</u> ss mailto:Imogen.temple@vpsgroup.com                                                                                                    |                          |  |  |
|     | Address                                                                                                    | ОК                                                                                                    | Cancel                   |  |  |
|     |                                                                                                    |                                                                                                    |                          |  |  |
| 14. | La dirección c                                                                                                    | de correo electrónico se pondrá azul para indicar que es un hipervín                                                                                                    | culo activo              |  |  |
|     | cuando es correcto.                                                                                                    |                                                                                                    |                          |  |  |
|     | Repite este pa                                                                                                    | aso para el sitio web de la empresa y la pagina de Linkedin. Las dire                                                                                                    |                          |  |  |
|     | línea de Direc                                                                                                    | ción.                                                                                                    |                          |  |  |
|     | Nota: estas o                                                                                                    | pciones de hipervínculo pueden estar predefinidas en el archivo -                                                                                                    | revisa el                |  |  |
|     | enlace para a                                                                                                    | segurarte de que es correcto para ti y tu empresa.                                                                                                    |                          |  |  |
| 15. | Haz clic en "G                                                                                                    | uardar" debajo del cuadro de edición de correo electrónico. En la p                                                                                                    | arte inferior            |  |  |
|     | de la ventana                                                                                                    | elige el nombre de tu nueva firma para "Nuevos mensajes" y para                                                                                                    |                          |  |  |
|     | "Respuestas/<br>has terminado                                                                                                    | reenvíos". Esto establece tu nueva firma como predeterminada. Pre<br>o.                                                                                                    | esiona "OK" y            |  |  |
|     |                                                                                                    |                                                                                                    |                          |  |  |

| notice. Please<br>monitor commu<br>- please don't p                                                                                                    | ontact me if you do not want to receive direct marketing information from us. For information about how we process data and<br>ications please see our Privacy policy and for terms of use please see our Website Terms and Conditions. Help the environmen<br>int this email unless you really need to!                                                                                                    |
|----------------------------------------------------------------------------------------------------|----------------------------------------------------------------------------------------------------|
| Choose default signa                                                                                                    | ture                                                                                                    |
| New messages:                                                                                                    | New Branding                                                                                                    |
| Renlies/forwards                                                                                                    |                                                                                                    |
| replica/_orwards.                                                                                                    | New Branding                                                                                                    |
| Cómo debe con                                                                                                    | struirse tu nueva firma:                                                                                                    |
|                                                                                                    |                                                                                                    |
| Your nan<br>Job Tit<br>Compar<br>Email addre:<br>Phone number(<br>Company website / Linked<br>Bann                                                                                                    | e Xxxxx Xxxxx<br>e Marketing Manager<br>y VPS UK & Ireland<br>s E: ryan.mounsey@vpsgroup.com<br>b) M: +44(0) 7731 515184   T: +44(0) 330 005 5300<br>M: +44(0) 7731 515184   T: +44(0) 330 005 5300<br>M: vpsgroup.com   LinkedIn<br>Europe's Leading Temporary Security Specialists                                                                                                    |
| Your nan<br>Job Tit<br>Compar<br>Email addre:<br>Phone number(<br>Company website / Linked<br>Bann<br>Legal Informatic                                                                                        | e       Xxxxx Xxxxx         e       Marketing Manager         VPS UK & Ireland       VPS UK & Ireland         s       E: ryan.mounsey@vpsgroup.com         M: +44(0) 7731 515184   T: +44(0) 330 005 5300       W: vpsgroup.com   LinkedIn         er       Europe's Leading Temporary Security Specialists         er       Reg. Office: VPS (UK) Limited, Broadgate House, Broadway Business Park, Chadderton, Oldham, OLB 9XA         VAT Reg. No. 1001960721. Reg. in England Mo. 4028692                                                                                                    |
| Your nan<br>Job Tit<br>Compar<br>Email addre:<br>Phone number(<br>Company website / Linked<br>Bann<br>Legal Informatic<br>Do not amer                                                                         | e       Xxxxx Xxxxx         e       Marketing Manager         y       VPS UK & Ireland         s       E: ryan.mounsey@vpsgroup.com         M: +44(0) 7731 515184   T: +44(0) 330 005 5300         W: vpsgroup.com   LinkedIn         Europe's Leading Temporary Security Specialists         Reg. Office: VPS (UK) Limited, Broadgate House, Broadway Business Park, Chadderton, Oldham, OLB 9XA         VAT Reg. No. 10019672   Reg. In England No. 4028962         This message is intended solely for the addressee and may contain confidential or privileged information. If you have received this message                                                                                                    |
| Your nan<br>Job Tit<br>Compai<br>Email addre:<br>Phone number(<br>Company website / Linked<br>Bann<br>Legal Informatic<br>Do not amer<br>All new messages mu<br>baye this include                             | e       Xxxxx Xxxxx         e       Marketing Manager         y       VPS UK & Ireland         s       E: ryan.moursey@vpsgroup.com         M: +44(0) 7731 515184   T: +44(0) 330 005 5300         W: vpsgroup.com   LinkedIn         Europe's Leading Temporary Security Specialists         Reg. Office: VPS (UK) Limited, Broadgate House, Broadway Business Park, Chadderton, Oldham, OLB 9XA         VAT Reg. No. 100196072   Reg. In England No. 4028962         This message is intended solely for the addressee and may contain confidential or privileged information. If you have received this message please inform the sender, and Immediately and permanently delete It (including any attachments). Do not use, copy or disclose the Information                                                                                                    |
| Your nan<br>Job Tit<br>Compai<br>Email addres<br>Phone number(<br>Company website / Linked<br>Bann<br>Legal Informatic<br>Do not amer<br>All new messages mu<br>have this include<br>You may remove it for th | e       Xxxxx Xxxxx         e       Warketing Manager         VPS UK & Ireland       E: ryan.mounsey@vpsgroup.com         s:       F: ryan.mounsey@vpsgroup.com         M: +44(0) 7731 515184   T: +44(0) 330 005 5300       W: vpsgroup.com   LinkedIn         er       Europe's Leading Temporary Security Specialists         er       Reg. Office: VPS (UK) Limited, Broadgate House, Broadway Business Park, Chadderton, Oldham, OLB 9XA         VAT Reg. No. 100196072   Reg. In England No. 4028962         This message is intended solely for the addressee and may contain confidential or privileged information. If you have received this message please inform the sender, and Immediately and permanently delete It (including any attachments). Do not use, copy or disclose the Information on any attachment.         Pipou are providing us with personal data of another individual, you must tell them you are providing this to us and show them a copy of this |